# How To Online Application Scrutiny

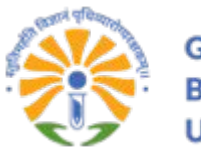

GUJARAT BIOTECHNOLOGY UNIVERSITY

#### Applicants have to go to the scrutiny portal: Click Here

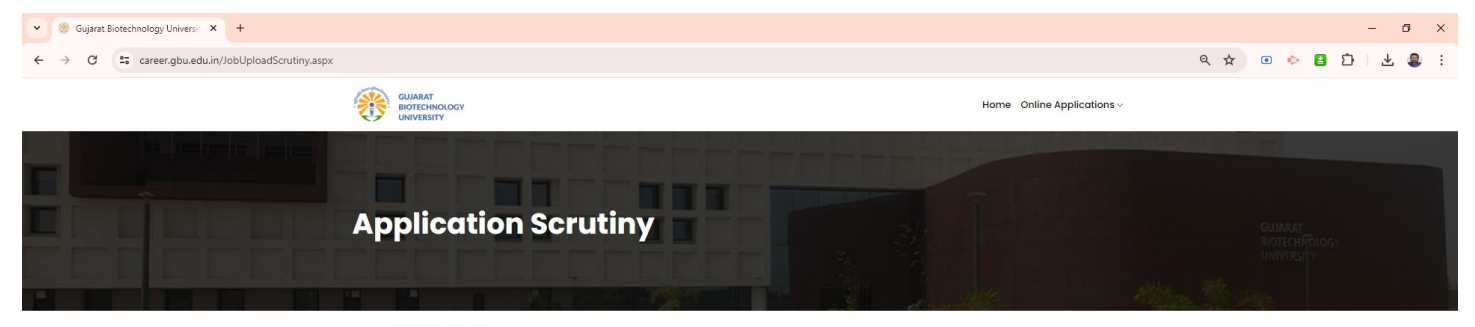

Home > Application Scrutiny

| Note:<br>(1) Upload Document in PDF, JPEG, JPG or PNG Format Only.                                                       |                                                                                                    |  |  |  |
|----------------------------------------------------------------------------------------------------|----------------------------------------------------------------------------------------------------|--|--|--|
| (2) Maximum Size of Document should be within <b>2 MB</b> Per Document.                                                  |                                                                                                    |  |  |  |
| (3) Applicants are Requested to Upload all the Mandatory Documents.                                                      |                                                                                                    |  |  |  |
| (4) Kindly make sure the Uploaded Document is clear, easily readable and Original.                                       |                                                                                                    |  |  |  |
| (5) Kindly Confirm & Lock after Uploading all the Required Documents. Once Locked, No changes will be entertained Later. |                                                                                                    |  |  |  |
| (6) Last Date to Upload and Lock Scrutiny Document is: 20/05/2024                                                        |                                                                                                    |  |  |  |
| (7) In Case of Any Issue, You are Requested to Contact Recruitment career@gbu.edu.in                                     |                                                                                                    |  |  |  |
| (8) You can download and view the do<br>upload other documents as necessary                                              | cuments from the list below, some of which were previously uploaded during your application. You also have to<br>for Application Scrutiny Verification. |  |  |  |
| Confirmation Number                                                                                                    | Birth Date (dd/mm/yyyy)                                                                                                    |  |  |  |
|                                                                                                    |                                                                                                    |  |  |  |

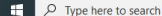

(.)

📄 🔘

47

49 38°C ^ D 🐁 문 대) ENG 3:20 PM

易

### After input confirmation number and DOB click on Submit and Verify with Mobile OTP : <u>Click Here</u>

| ONIVERSITY                  |                      |              |                                                                                                    |
|-----------------------------|----------------------|--------------|----------------------------------------------------------------------------------------------------|
|                             | OTP Send To : **7527 | ×            |                                                                                                    |
|                             | ртр І                |              |                                                                                                    |
| Application S               | cru                  | Close Submit | El anticipation d'Unitar<br>Bitra Alfondo a<br>Francisco de la constante de la constante de la constante de la constante de la constante de la constante de la |
|                             |                      |              | and the second second second second second second second second second second second second second second second                                               |
|                             |                      |              |                                                                                                    |
| Home > Application Scrutiny |                      |              |                                                                                                    |

### Kindly Note:

- (1) Upload Document in PDF, JPEG, JPG or PNG Format Only.
- (2) Maximum Size of Document should be within 2 MB Per Document.
- (3) Applicants are Requested to Upload all the Mandatory Documents.
- (4) Kindly make sure the Uploaded Document is clear, easily readable and Original.
- (5) Kindly Confirm & Lock after Uploading all the Required Documents. Once Locked, No changes will be entertained Later.
- (6) Last Date to Upload and Lock Scrutiny Document is: 20/05/2024
- (7) In Case of Any Issue, You are Requested to Contact Recruitment career@gbu.edu.in

(8) You can download and view the documents from the list below, some of which were previously uploaded during your application. You also have to upload other documents as necessary for Application Scrutiny Verification.

# Upload all mandatory documents as per the specified format and specifications

#### After Uploaded all mandatory Document, You can see link to redirect on confirm and Lock page.

|                            | Non Creamy Layer Certificate                                                           |                     |               |         |
|----------------------------|----------------------------------------------------------------------------------------|---------------------|---------------|---------|
|                            | Choose File No file chosen                                                             |                     |               |         |
|                            | Supporting Documents For Name Change                                                   |                     |               |         |
|                            | Choose File No file chosen                                                             |                     |               |         |
|                            | Other Supporting Evidence Certificate                                                  |                     |               |         |
|                            | Choose File No file chosen                                                             |                     |               |         |
|                            | Mandatory Documents <b>Uploaded Successfully</b> . To Confirm Your Document CLICK HERE |                     |               |         |
| -<br>- Type here to search |                                                                                        | 🌯 Light traffic 🛛 🔿 | . @ Eng d× IN | 4:15 PM |

·····

### Kindly Confirm & Lock after Uploading all the Required Documents. Once Locked, No changes will be entertained Later.

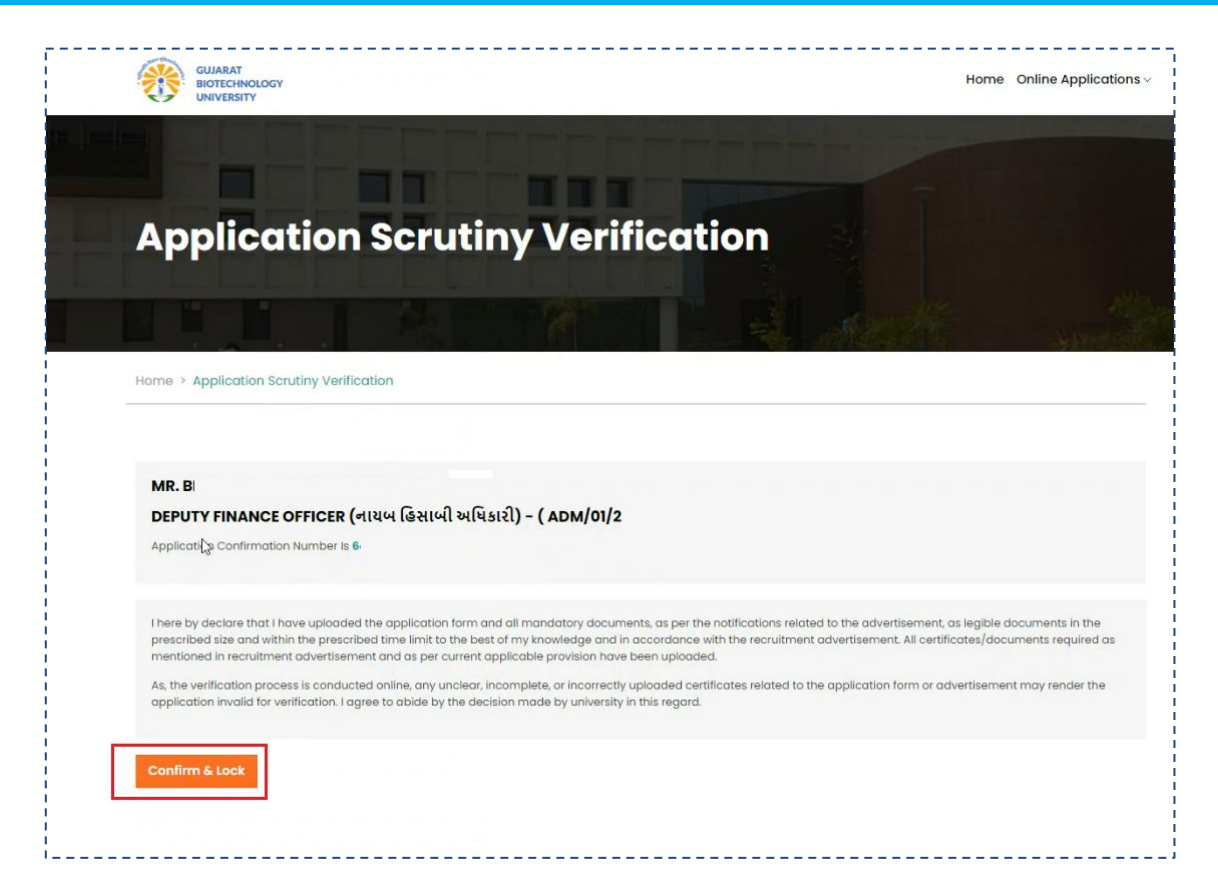

## For Check your Confirm and Lock Status, Re-Login in Application Scrutiny Page :<u>Click Here</u>

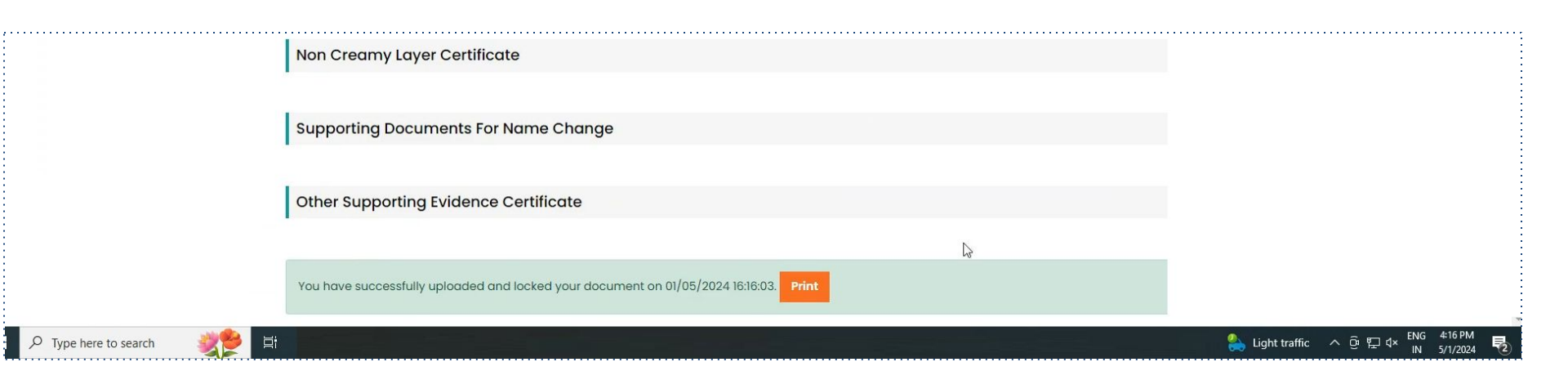

#### Important Link

| 1  | Apply                                  | Click Here |
|----|----------------------------------------|------------|
| 2  | Edit Application                       | Click Here |
| 3  | Upload Document / Photo / Signature    | Click Here |
| 4  | Verify Mobile-Email /Pay Fees/ Confirm | Click Here |
| 5  | Check Application Status               | Click Here |
| 6  | Print Application                      | Click Here |
| 7  | Know Your Application No               | Click Here |
| 8  | Know Your Confirmation No              | Click Here |
| 9  | Track Your Application                 | Click Here |
| 10 | Online Application Scrutiny            | Click Here |

#### Applicants are advised,

- To check their email for the application number, confirmation number, payment details, OTP etc.
- Current Admin Staff Recruitment Details: <u>Click Here</u>
- General Update about Recruitment: <u>Click here</u>
- University Official website: <u>Click Here</u>

# Thank You